# Barevný skener **EPSON PERFECTION 3200 PHOTO** Instalace

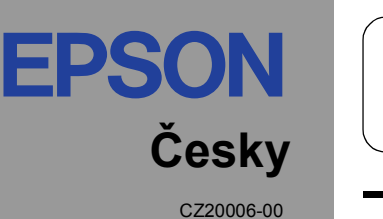

M

## 1 Rozbalení

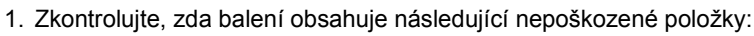

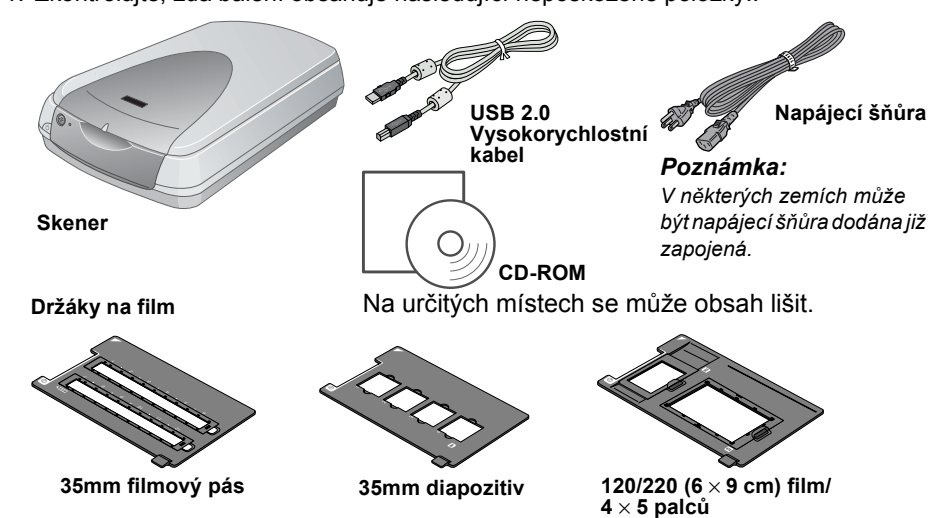

# 2 Instalace softwaru

CD obsahuje software skeneru a elektronické příručky. Software se musí nainstalovat PŘED připojením skeneru k počítači.

#### Systémy Windows a Mac OS 8.6 až 9.x:

- 1. Do jednotky CD-ROM vložte disk CD se softwarem.
- Systém Windows:

Zobrazí se dialogové okno EPSON Installer Program (Instalační program). Vyberte požadovaný jazyk a klepněte na tlačítko 💀 .

#### Poznámka:

Pokud se dialogové okno EPSON Installation Program nezobrazí, klepněte na ikonu disku CD-ROM a v nabídce Soubor klepněte na Otevřít. Poklepejte na soubor SETUP.EXE.

integrovana

konektor

#### Systém Macintosh:

Poklepejte na ikonu EPSON ve složce EPSON.

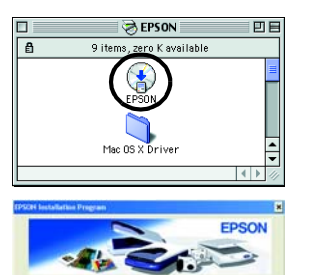

- 2. Vyberte položku Install Software (Instalace softwaru) a klepněte na tlačítko
- 3. Podle pokynů na obrazovce dokončete instalaci veškerého softwaru. Po zobrazení hlášení o dokončení instalace klepněte na tlačítko OK.
- 4. Jakmile se zobrazí výzva k restartu, restartujte počítač.

# 3 Nastavení skeneru

- Odstraňte žlutou nálepku na zadní straně skeneru
- 2. Připojte konektor integrované jednotky TPU ke konektoru rozhraní doplňku skeneru.
- 3. Mincí nebo jiným vhodným předmětem odemkněte zámek 🗗.
- 4. Zapojte napájecí šňůru do zásuvky. rozhraní Varování: doplňku Napětí skeneru nelze měnit.
- Není-li na štítku na zadni straně skeneru uvedeno správné napětí používané v dané zemi, spojte se s prodejcem. Nezapojujte napáiecí šňůru.
- 5. Otevřete integrovanou jednotku TPU tak, abyste mohli sledovat operaci spuštění. Tlačítkem (Napájení) zapněte skener
- Skener se zapne a začne se zahřívat. Indikátor bude blikat zeleně, dokud skener nedokončí zahřívání: indikátor přestane blikat a bude svítit zeleně. V této chvíli je skener připraven k použití. Poznámka:
- Pokud během 15 minut skener neobdrží z počítače žádný příkaz, zářivka zhasne.

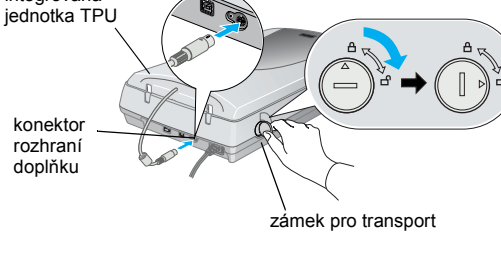

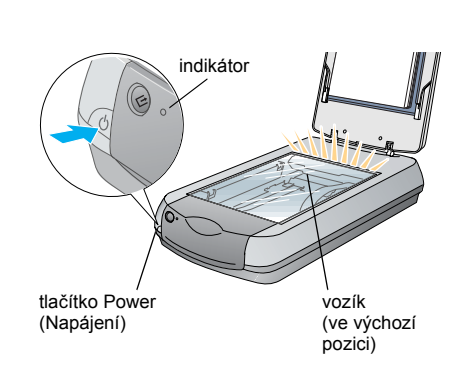

- 2. Odstraňte ze skeneru balící pásku
- Důležité: Žlutou nálepku odstraňte, až o k tomu budete vyzváni.

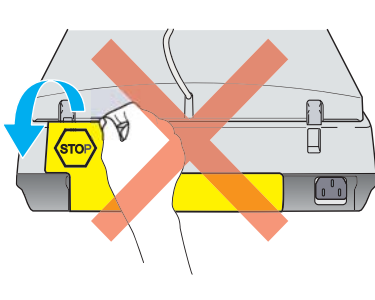

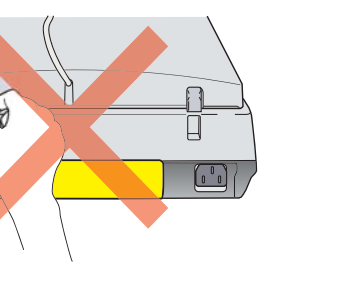

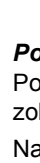

### Systém Mac OS X:

- 1. Do jednotky CD-ROM vložte disk CD-ROM.
- 2. Poklepejte na složku Mac OS X driver (Ovladač Mac OS X) a poklepejte na složku požadovaného jazyka
- 3. Poklepejte na ikonu 参 EPSON Scan Installer. Pokud se otevře okno Authorization (Oprávnění), klepněte na ikonu klíče; zadejte jméno správce a heslo a klepněte na tlačítko **OK**.
- 4. Podle pokynů na obrazovce dokončete instalaci veškerého softwaru. Po zobrazení hlášení o dokončení instalace klepněte na tlačítko OK
- 5. Jakmile se zobrazí výzva k restartu, restartujte počítač.

#### Instalace softwaru

Chcete-li nainstalovat software Adobe<sup>®</sup> Photoshop<sup>®</sup> Elements, vložte CD Photoshop do jednotky CD-ROM a postupujte podle pokynů na obrazovce.

#### Systém Macintosh:

Poznámka:

Po vložení disku CD-ROM poklepejte na ikonu Adobe<sup>®</sup> Photoshop<sup>®</sup> Elements, která se zobrazí na pracovní ploše. Poklepejte na složku požadovaného jazyka a poklepejte na složku Adobe<sup>®</sup> Photoshop<sup>®</sup> Elements. Instalaci zahajte poklepáním na ikonu instalačního programu 👾. Potom postupujte podle pokynů na obrazovce.

- 6. Připojte jeden konec kabelu rozhraní k příslušnému portu na zadní straně skeneru. Chcete-li v systémech Mac OS 8.6 použít rozhraní FireWire, je nutná podpora FireWire
- verze 2.1 nebo novější V případě vysokorychlostního rozhraní USB 2.0 připojte skener přímo k portu USB 2.0 na počítači. K tomu použijte vysokorychlostní kabel rozhraní USB 2.0. Na počítači musí být nainstalován ovladač hostitele USB 2.0 od společnosti Microsoft.

Následující tabulka obsahuje možné kombinace rozhraní a systémů

|    |                                                                                                    |     | Windows                                                                                                    | Macintosh                                                          |
|----|----------------------------------------------------------------------------------------------------|-----|----------------------------------------------------------------------------------------------------|--------------------------------------------------------------------|
|    | IEEE 1                                                                                                    | 394 | Microsoft <sup>®</sup> Windows <sup>®</sup> Me/2000 Professional/Me Home<br>Edition/XP Professional                                                                                      | Mac OS <sup>®</sup> 8.6 až 9.x,<br>Mac OS X 10.1.2<br>nebo novější |
|    | USB                                                                                                    | 2.0 | Microsoft Windows XP Home Edition/XP Professional/<br>2000 Professional (model s předinstalovaným<br>systémem nebo inovace předinstalovaného systému<br>Windows 98/Me/2000 Professional) | -                                                                  |
|    |                                                                                                    | 1.1 | Microsoft Windows 98/Me/2000 Professional/XP Home<br>Edition/XP Professional (model s předinstalovaným<br>systémem nebo inovace předinstalovaného systému<br>98/Me/2000 Professional)    | Mac OS 8.6 až 9.x,<br>Mac OS X 10.1.2<br>nebo novější              |
| 7. | <ul> <li>7. Druhý konec kabelu připojte k<br/>příslušnému portu počítače.</li> <li><i>Poznámka:</i></li> <li>Skener nepřipojujte k více počítačům</li> </ul> |     |                                                                                                    |                                                                    |

Skener nepripojujte k více počítač současným použitím kabelu USB a kabelu IEEE 1394.

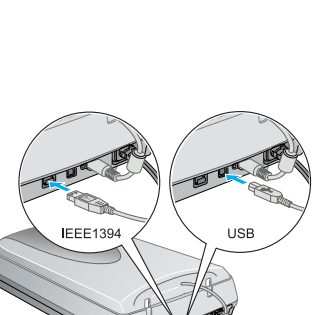

port IEEE 1394 Port USB

na .

Varování je nutné respektovat, aby se předešlo poškození zařízení.

### 4 První naskenovaný obraz

- Následující pokyny popisují skenování pomocí tlačítka 🔗 Start a aplikace EPSON Smart Panel:
- 1. Otevřete integrovanou jednotku TPU a vložte fotografii lícem dolů na desku pro dokumenty. Zavřete integrovanou jednotku TPU.

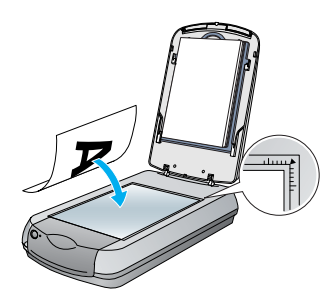

2. Stiskněte tlačítko Start na skeneru. Jakmile se software EPSON Smart Panel spustí, klepněte na ikonu Skenovat do souboru.

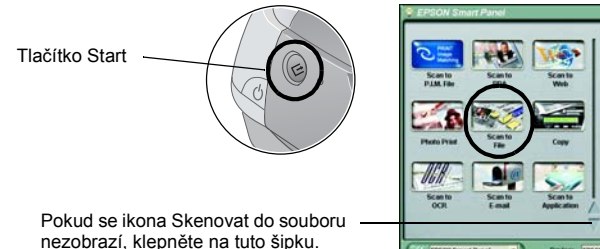

#### Poznámka:

- Pokud se ikona Skenovat do souboru v dialogovém okně nezobrazí, nejprve ikonu zobrazte klepnutím na šipku dolů.
- Na obrazovce se objeví indikátor průběhu a fotografie se
- automaticky naskenuje.

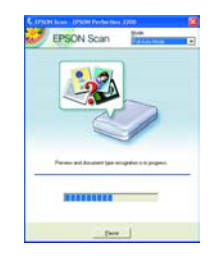

3. Otevře se dialogové okno Skenovat do souboru. Pokud chcete naskenovat další fotografii, položte ji na desku pro dokumenty, zavřete integrovanou jednotku TPU a potom klepněte na tlačítko Další skenování. Jinak klepněte na tlačítko Dokončit. Pokyny k použití aplikace Smart

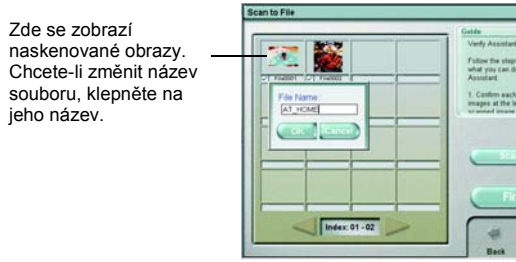

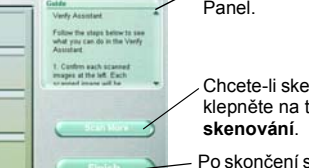

- Chcete-li skenovat další fotografie klepněte na tlačítko Další
- Po skončení skenování klepněte na tlačítko Dokončit.

#### Poznámka:

- Nápovědu k aplikaci EPSON Smart Panel získáte klepnutím na otazník v dolním pravém rohu obrazovky
- 4. Jakmile se zobrazí následující dialogové okno, klepněte na tlačítko Procházet a zadejte složku, do které chcete obrazy ukládat. Poté v seznamu Formát souboru vyberte požadovaný formát. Obrazy uložte klepnutím na tlačítko Uložit.

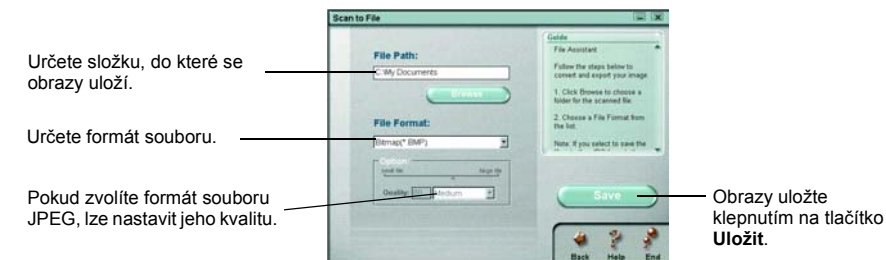

Obrazové soubory se uloží do určené složky. Nyní lze obrazy prohlížet, upravovat anebo tisknout pomocí příslušné aplikace.

#### Poznámka:

Systém Windows a Mac OS 8.6 až 9.x: Tlačítko & Start Ize použít pro rychlý přístup k základním funkcím skenování. Stisknutím tlačítka ⊈ Start se standardně spustí aplikace EPSON Smart Panel. Aplikace EPSON Smart Panel umožňuje skenovat a odesílat data přímo do určité aplikace. Více informací najdete v Referenční příručce na disku CD se softwarem a elektronické nápovědě

## Zobrazení Referenční příručky

Chcete-li se o skeneru dozvědět více, viz Referenční příručku na disku CD se softwarem. 1. Vložte disk CD-ROM do jednotky CD-ROM. Pokud po instalaci softwaru nebyl disk CD vyjmut, vyjměte jej a znovu vložte.

#### Systém Windows:

Zobrazí se dialogové okno EPSON Installer Program (Instalační program). Vyberte požadovaný jazyk a klepněte na tlačítko 💀

#### Systém Mac OS 8.6 až 9.x:

Poklepejte na ikonu EPSON ve složce EPSON.

#### Systém Mac OS X:

Poklepejte na složku Manual (Ručně) ve složce EPSON a potom poklepejte na složku REF\_G ve složce zvoleného jazyka. Potom poklepejte na položku INDEX.HTM. 2. Vyberte User Guides (Uživatelské příručky) a klepněte

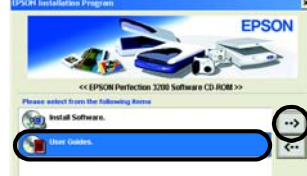

3. Pokud chcete zobrazit *Referenční příručku*, klepněte na položku View Reference Guide (Zobrazit referenční příručku). Chcete-li *Referenční příručku* zkopírovat na počítač, klepněte na položku Install Reference Guide (Nainstalovat Referenční příručku).

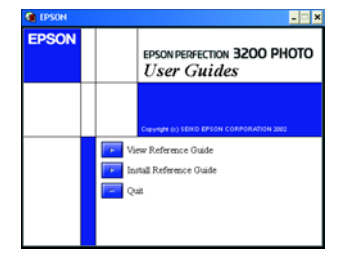

Bezpečnostní pokyny Přečtěte si důkladně tyto pokyny a uložte je pro případné další použití. Dodržujte veškerá upozornění a pokyny vyznačené na skeneru.

Umístěte skener v takové vzdálenosti od počítače, aby kabel rozhraní nebyl napnutý. Skener neumísťujte ani neskladujte venku, v silně znečištěném nebo prašném prostředí, v blízkosti vody, tepelných zdrojů ani na místeci vystavených otřesům, vibracím, vysokým teplotám nebo vlhkosti, přímému slunečnímu světlu, zdrojům silného světla nebo rychlým změnám teploty nebo vlhkosti. Skener nepoužívejte, pokud máte vlhké ruce.

Skener umístěte v blízkosti elektrické zásuvky, aby bylo možné napájecí šňůru snadno odpojit Napájecí šňůry je třeba chránit proti odření, proříznutí, zkroucení a zauzlení a jiným způsobům poškození. Nepokládejte

na napájecí šňůru ani na adaptér žádné předměty. Na napájecí šňůru se nesmí šlapat ani se nesmí přes ni přejíždět. Dejte obzvláště pozor na to, aby konce napájecí šňůry a místa vstupu šňůry do transformátoru a výstupu z transformátoru nebvly zkrouceny

Používejte pouze typ napájecího zdroje, který je vyznačen na štítku skeneru.

Nepoužívejte zásuvky zapojené ve stejném okruhu, v němž pracují kopírky nebo větrací systémy, které se pravidelně zapínají a vypínaji

Pokud pro zapojení skeneru používáte prodlužovací šňůru, celková kapacita proudu pro všechna zařízení zapojená pomocí této šňůry nesmí překročit proudové zatížení šňůry. Ověřte také, zda celková kapacita proudu pro všechna zařízení zapojená do této elektrické zásuvky nepřekračuje proudovou kapacitu zásuvky. Nepřipojujte na elektrickou zásuvku více spotřebičů

Kromě konkrétních situací popsaných v příručce ke skeneru se za žádných okolností sami nepokoušejte o demontáž, úpravy nebo opravy napájecí šňůry, skeneru anebo doplňků

Nevkládeite do otvorů žádné předmětv. mohlo by dojít ke kontaktu v místě s nebezpečným napětím nebo ke zkratu. Dávejte pozor na nebezpečí úrazu elektrickým prouden

Umístěte skener tak, aby za ním byl dostatek místa pro kabely a aby se integrovaná jednotka TPU dala zcela zvednout V následujících případech odpojte skener od elektrické sítě a svěřte opravu kvalifikovanému servisnímu technikovi: Napájecí šňůra nebo zástrčka je poškozena: do skeneru pronikla kapalina: skener upadl nebo byl jeho kryt poškozen skener nefunguje normálně nebo vykazuje výraznou změnu funkčnosti. (Nenastavujte ovládací prvky, které nejsou popsány v provozních pokynech.)

Chcete-li používat skener v Německu, musí být instalace v budově chráněna 10 nebo 12ampérovými jističi, aby byla zajištěna adekvátní ochrana před zkratem a aby skener byl dostatečně chráněn.

Všechna práva vyhrazena. Bez předchozího písemného povolení společnosti SEIKO EPSON CORPORATION je zakázáno jakoukoli část této publikace reprodukovat, ukládat ve vyhledávacím systému nebo přenášet libovolnou formou či prostředky, ať elektronicky, mechanicky, kopírováním, nahráváním, nebo jakýmkoli jiným způsobem. Informace zde obsažené jsou určeny výhradně k použití při práci se skenerem EPSON. Společnost EPSON nezodpovídá za důsledky použití těchto informací při práci s jinými skenery. Společnosť SEIKO EPSON CORPORATION ani její dceřiné společnosti neodpovídají kupujícímu tohoto výrobku ani třetím stranám za případné škody, ztráty, náklady nebo výdaje vzniklé kupujícímu nebo třetím stranám v důsledku nehody, nesprávného použití nebo zneužití produktu, nepovolených úprav, oprav nebo změn výrobku či v důsledku nedostatečného dodržování pokynů společnosti SEIKO EPSON CORPORATION pro práci a údržbu (s výiimkou USA). Společnost SEIKO EPSON CORPORATION neodpovídá za jakékoli škody nebo problémy způsobené použitím jakéhokoli příslušenství nebo spotřebního materiálu, na nichž není uvedeno označení originálních produktů společnosti EPSON Original EPSON Products nebo produktů společnosti SEIKO EPSON CORPORATION schválených společností EPSON – EPSON Approved Products. Společnost SEIKO EPSON CORPORATION nezodpovídá za žádné škody způsobené elektromagnetickým rušením vzniklým v důsledku použití kabelů rozhraní, které nejsou označeny jako schválené produkty EPSON Approved Products společnosti SEIKO EPSON CORPORATION. EPSON je registrovaná ochranná známka společnosti SEIKO EPSON CORPORATION. Microsoft a Windows jsou registrované ochranné známky společnosti Microsoft Corporation. Macintosh je registrovaná ochranná známka společnosti Apple Computer, Inc. Adobe a Photoshop jsou registrované ochranné známky společnosti Adobe Systems Incorporated.

Všeobecná poznámka: Další zde použité názvy produktů slouží pouze k identifikačním účelům a mohou být ochrannými známkami příslušných vlastníků. Společnost EPSON se vzdává všech práv na tyto značky.